## MIRALFX

برای ورود و ثبت نام در بروکر MiralFX ابتدا از طریق لینک زیر، وارد سایت این بروکر شوید:

ورود به سایت بروکر میرال اف ایکس(کلیک نمایید)

در صورت باز نشدن لینک از VPN استفاده کنید

اطلاعات خواسته شده را با انگلیسی وارد کنید.

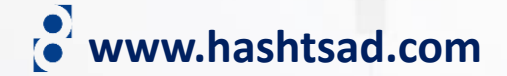

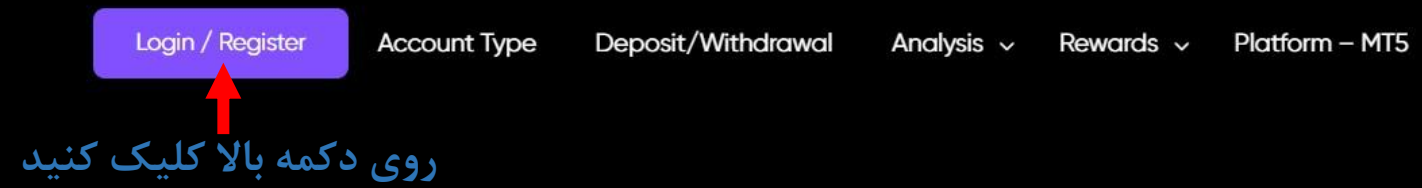

## Start trading easily with MiralFX broker

STP & ECN account FOREX Currencies - Stocks & CFDs - Commodities

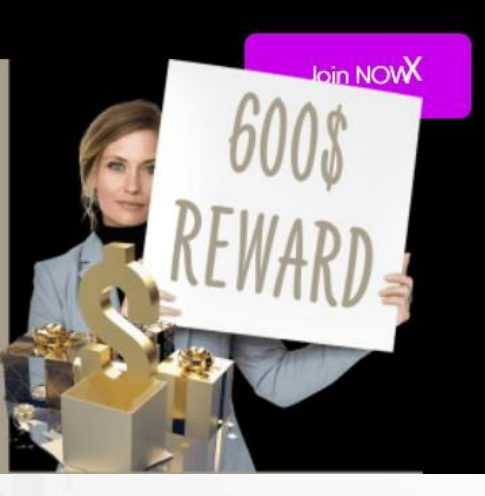

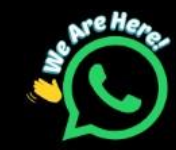

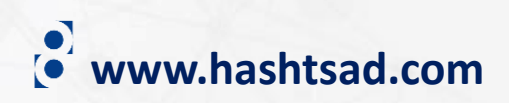

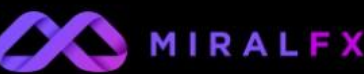

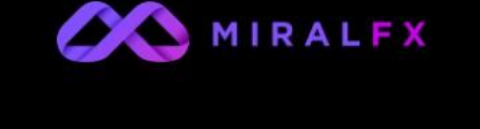

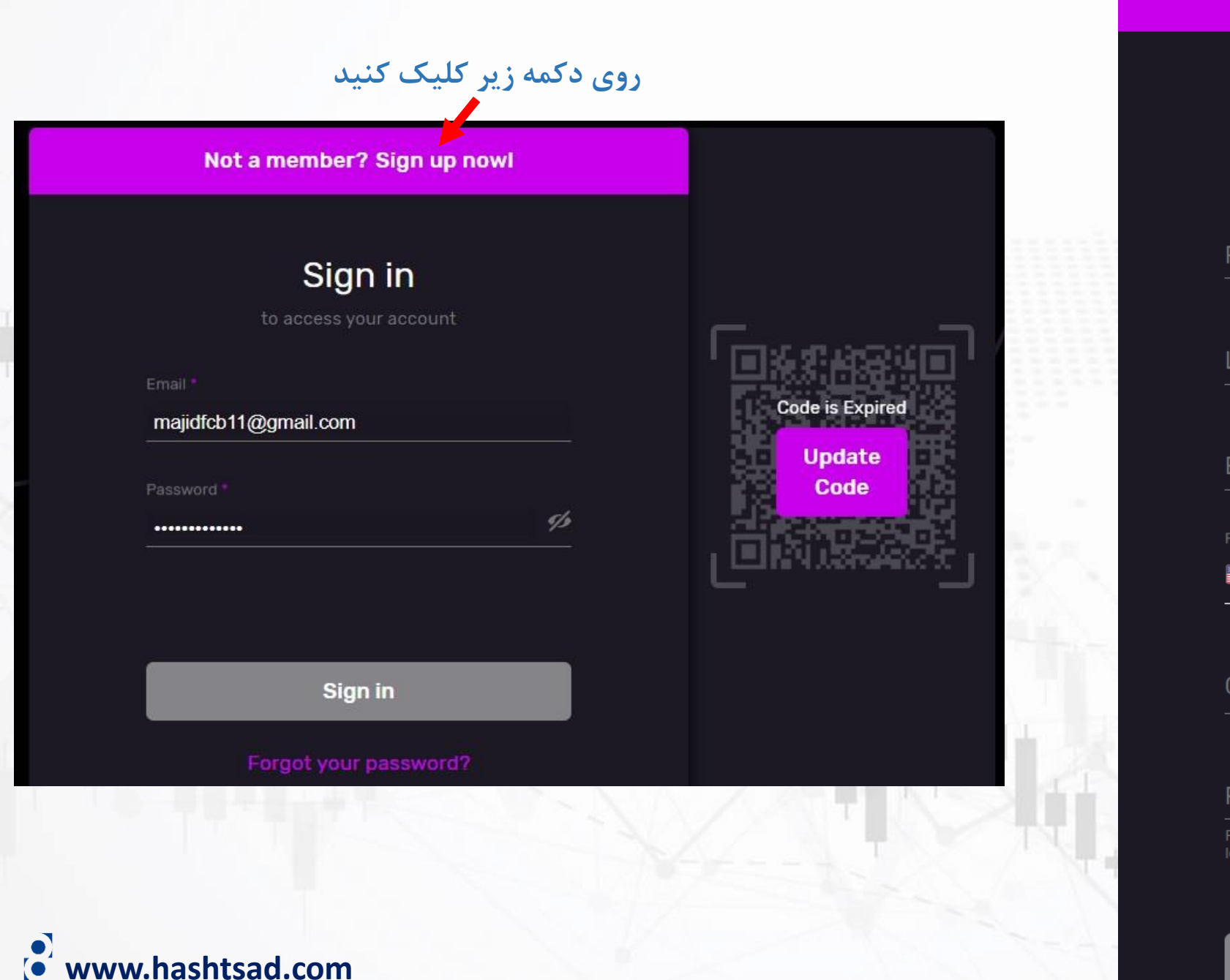

## Sign up First Name\* نام نام خانوادگی \* Last name آدرس ایمیل \* Email کد کشور و شماره تلفن همراه 🛛 ++ 🖃 کشور محل اقامت \* Country رمز عبور دلخواه \* Password روی دکمه زیر کلیک کنید Continue

Already a member? Sign in nowl

ابتدا وارد ایمیل خود شده و کد ۵ رقمی ارسال شده به ایمیل خود را در کادر مشخص شده وارد نمایید

Not a member? Sign up nowl Sign in to access your account آدرس ایمیل majidfcb11@gmail.com Password ' 1/2 رمز عبور ..... روی دکمه زیر کلیک کنید Sign in Forgot your password?

• www.hashtsad.com

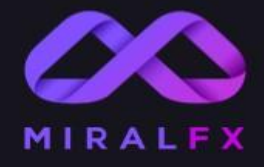

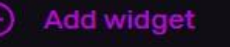

🕤 Reset Dashboard

Dashboard

1 Profile

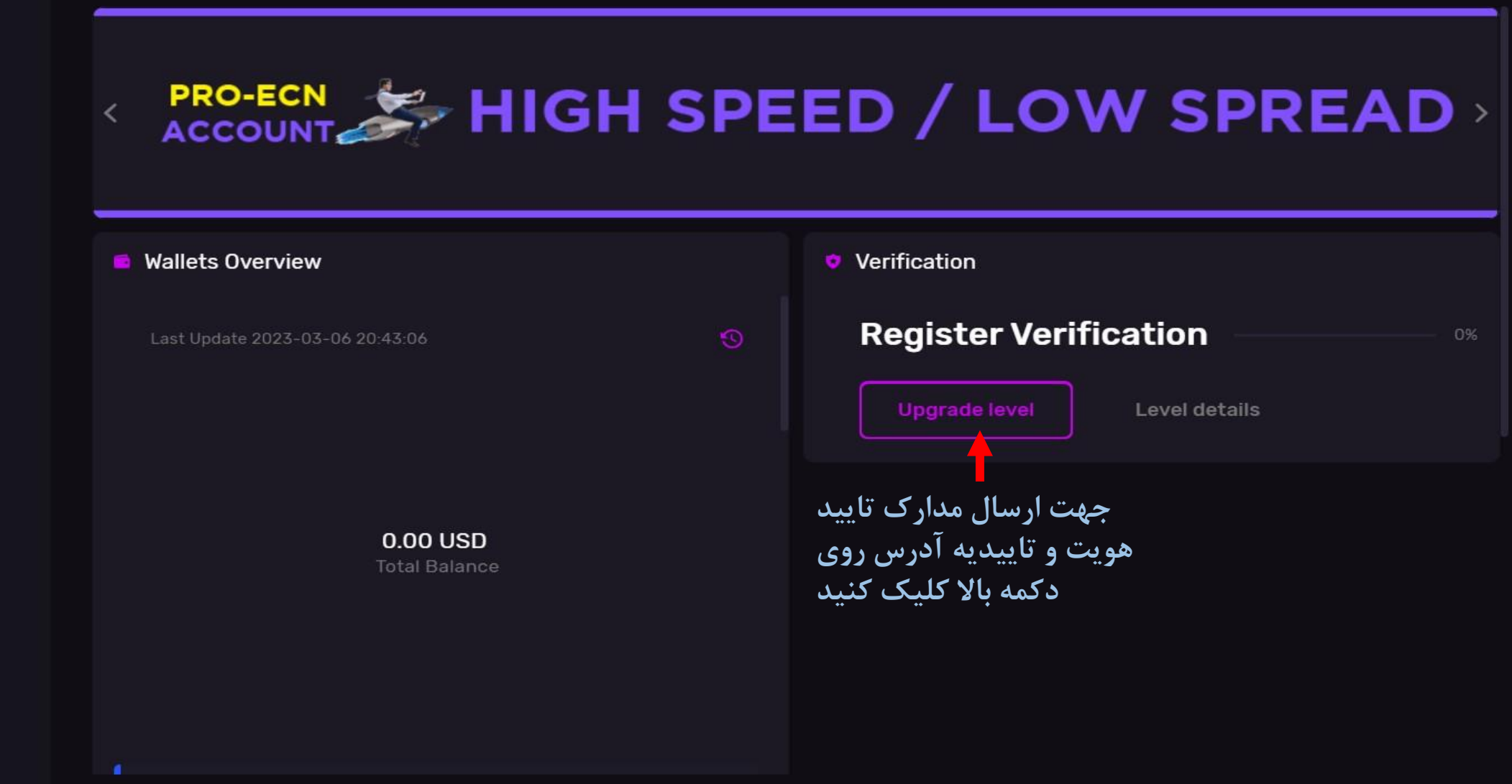

MIRALFX | 2022

Reach us at

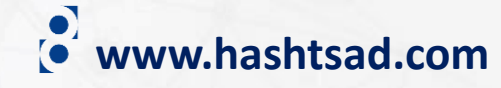

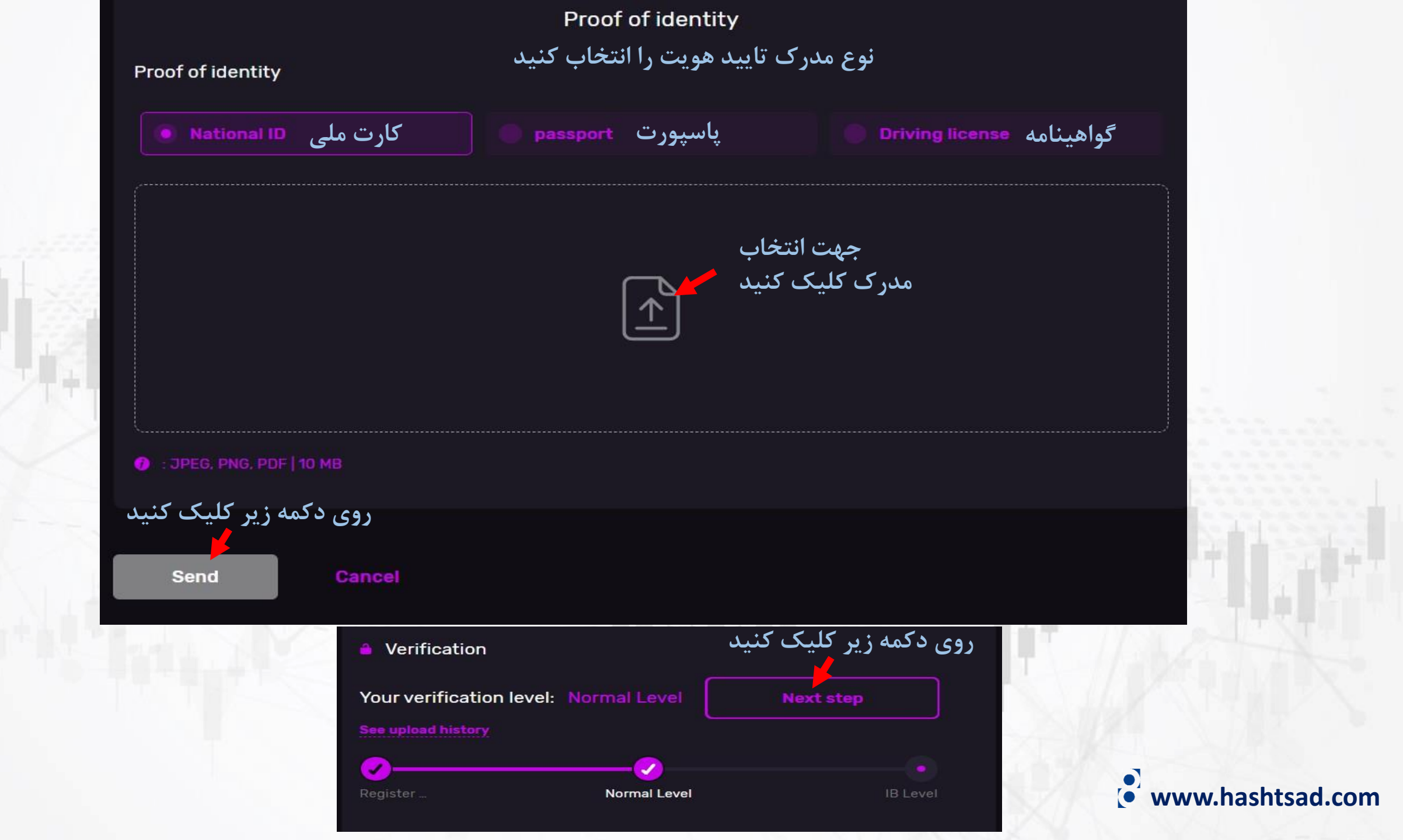

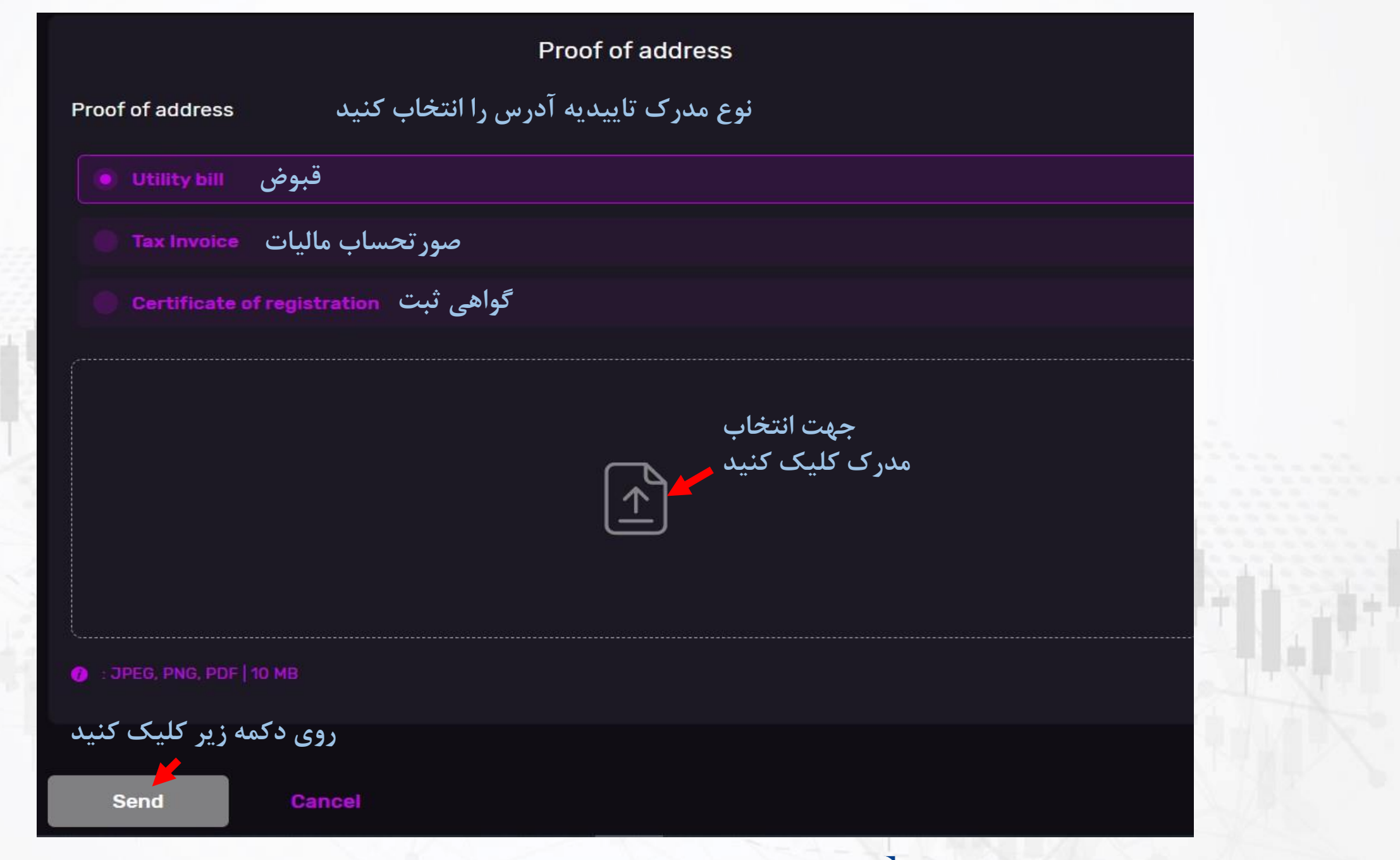

www.hashtsad.com

برای کسب اطلاعات کامل راجع به بروکر miralfx بر روی لینک زیر کلیک کنید:

https://hashtsad.com/miralfx

با آرزوی موفقیت و سود آوری برای شما عزیزان

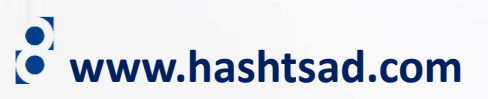